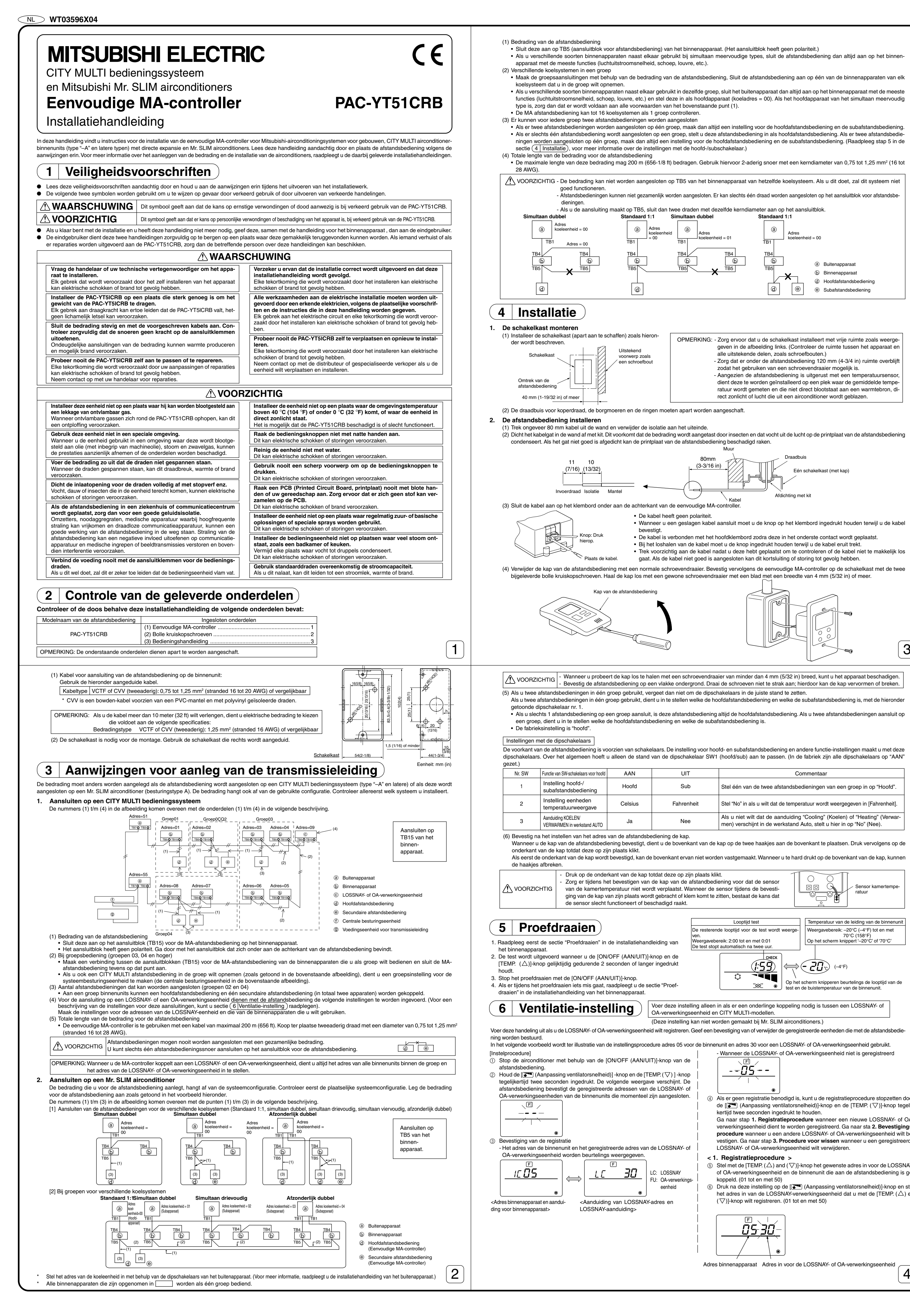

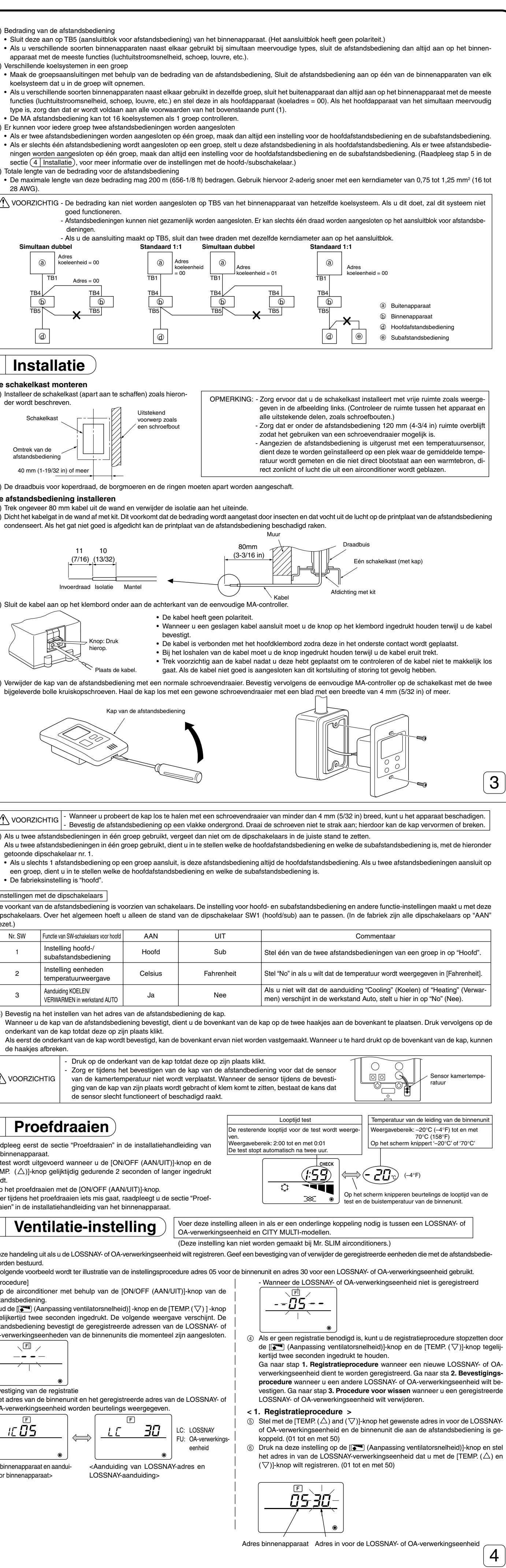

| ⑦ Druk de [ON/OFF (AAN/UIT)]-knop in en registreer het adres van het binnen Aanduiding voor einde registratie (Wan Het adres van het geregistreerde                                                                                                    |                                                                                                    |
|----------------------------------------------------------------------------------------------------|----------------------------------------------------------------------------------------------------|
| apparaat en van de LOSSNAY. neer de LOSSNAY of OA-verwerkings- binnenapparaat bestaat niet.                                                                                                    | <ul> <li>⑦ Kies het instellingenoverzicht van de geselecteerde werkstand.</li> <li>Als u de [</li></ul>                                                                                                    |
| - Aanduiding voor einde registratie<br>Het adres van het binnenapparaat en de "IC" en het adres van de LOSSNAY                                                                                                    | het instelnummer waarop op dat moment is ingesteld. Hiermee kunt u con-<br>troleren welke functies zijn ingesteld.<br>Aanduiding voor instelnummer F F F                                                                                                    |
| $\begin{array}{c c}\frac{1}{2} & -\frac{1}{2} & -$                                                                                                    |                                                                                                    |
| $ \begin{array}{ c c c c c } \hline I \underline{C} & \underline{J} \underline{C} \\ \hline I \underline{C} & \underline{J} \underline{C} \\ \hline I \underline{C} & \underline{J} \underline{C} \\ \hline I \underline{C} & \underline{J} \underline{C} \\ \hline I \underline{C} & \underline{J} \underline{C} \\ \hline I \underline{C} & \underline{J} \underline{C} \\ \hline I \underline{C} & \underline{J} \underline{C} \\ \hline I \underline{C} & \underline{J} \underline{C} \\ \hline I \underline{C} & \underline{J} \underline{C} \\ \hline I \underline{C} & \underline{J} \underline{C} \\ \hline I \underline{C} & \underline{J} \underline{C} \\ \hline I \underline{C} & \underline{C} \\ \hline I \underline{C} & \underline{C} \\ \hline I \\ \hline I \\ I \\ \hline I \\ I \\ \hline I \\ I \\ I$                                                                                                    | Instelling nummer 1 = balans simultane bediening<br>binnenapparaten                                                                                                    |
| Aanduiding voor fout in de registratie                                                                                                    | ⑧ De gemaakte instellingen van de stappen ③ t/m ⑦ worden geregistreerd.<br>Als de [ON/OFF (AAN/UIT)]-knop ⑧ wordt ingedrukt, knipperen de aanduidingen voor het werkstandnummer en het nummer van de instelling en het registreren bestellingen voor het werkstandnummer en het nummer van de instelling en het registreren bestellingen voor het werkstandnummer en het nummer van de instelling en het registreren bestellingen voor het werkstandnummer en het nummer van de instelling en het registreren bestellingen voor het werkstandnummer en het nummer van de instelling en het registreren bestellingen voor het werkstandnummer en het nummer van de instelling en het registreren bestellingen voor het werkstandnummer en het nummer van de instelling en het registreren bestellingen voor het werkstandnummer en het nummer van de instelling en het registreren bestellingen voor het werkstandnummer en het nummer van de instelling en het registreren bestellingen voor het werkstandnummer en het nummer van de instelling en het registreren bestellingen voor het werkstandnummer en het nummer van de instelling en het registreren bestellingen voor het werkstandnummer en het nummer van de instelling en het registreren bestellingen voor het werkstandnummer en het nummer van de instelling en het registreren bestellingen voor het werkstandnummer en het nummer van de instellingen voor het werkstandnummer en het nummer van de instellingen voor het werkstandnummer en het nummer van de instellingen voor het werkstandnummer van de instellingen voor het werkstandnummer en het nummer van de instellingen voor het werkstandnummer en het nummer van de instellingen voor het werkstandnummer en het nummer van de instellingen voor het werkstandnummer van de instellingen voor het werkstandnummer en het nummer van de instellingen voor het werkstandnummer en het nummer voor het werkstandnummer en het nummer voor het werkstandnummer en het nummer voor het werkstandnummer en het nummer voor het werkstandnummer en het nummer voor het werkstandnummer en het nummer v                                                                            |
| Als het adres onjuist is geregistreerd, wordt het adres van de binnenunit en [88] en de geregistreerde LOSSNAY (of OA-verwerkingseenheid) en [88] beur-                                                                                                    | Het knipperende werkstandnummer en instellingsnummer lichten continu op en de instelling is voltooid.                                                                                                    |
| telings weergegeven.     Image: Second gradiest and the second gradiest and the second gradiest and                                                                                                    | <u>00000</u>   →   <u>00000</u>   →                                                                                                    |
| $\begin{array}{ c c c } \hline BB & \hline BB & \hline  $ | •                                                                                                    |
|                                                                                                    | * Als de aanduiding ""op de plaats voor het werkstandnummer en het instellingsnummer verschijnt en de aanduiding " 88 " knippert in het display voor de kamerte<br>ratuur, is er vermoedelijk iets mis met de communicatie.                                                                                                    |
| DA-verwerkingseenheid niet bestaat.<br>Registratie is niet mogelijk omdat een andere LOSSNAY- of OA-verwerkingseenheid is niet mogelijk omdat een andere LOSSNAY- of OA-verwerkingseenheid en andere LOSSNAY- of OA-verwerkingseenheid en andere LOSSNAY- of OA-verwerkingseenheid en andere LOSSNAY- of OA-verwerkingseenheid en andere LOSSNAY- of OA-verwerkingseenheid en andere LOSSNAY- of OA-verwerkingseenheid en andere LOSSNAY- of OA-verwerkingseenheid en andere LOSSNAY- of OA-verwerkingseenheid en andere LOSSNAY- of OA-verwerkingseenheid en andere LOSSNAY- of OA-verwerkingseenheid en andere LOSSNAY- of OA-verwerkingse                                                                                                    | <ul> <li>③ Druk op [ [ ] (Aanpassing ventilatorsnelheid]-knop <sup>(</sup> <sup>(</sup>) en herhaal de stappen <sup>(</sup> <sup>(</sup>) tot en met <sup>(</sup> <sup>(</sup>) voor het selecteren van meerdere functies.</li> </ul>                                                                                                    |
| vas geregistreerd bij de geregistreerde binnenunit.                                                                                                    | (i) Instellen van functies be'indigen<br>Houd de [TEMP. (▽)]-knop ⓒ en de [I (Aanpassing ventilatorsnelheid)]-knop ⓒ tegelijkertijd meer dan twee seconden lang ingedrukt.<br>Na een tiidie verdwint het display voor de functiekeuze en in de afstandshediening keren de aanduidingen voor een uitgeschakelde afstandshediening terug                                                                                                    |
| <ul> <li>③ Stel met de [TEMP. (△) en (▽)] -knop het adres in van de binnenunit die gekoppeld is aan de afstandsbediening en waarvan u de LOSSNAY- of OA-</li> </ul>                                                                                                    | * Let erop dat u, na het instellen van de functies, de airconditioner minimaal 30 seconden lang niet bediend met de afstandsbediening.<br>OPMERKING: Als de functies van een binnenannaraat zijn gewijzigd door de functiekeuzenrocedure nadat de installatie was voltooid geef de ingestelde functies.                                                                                                    |
| verwerkingseenheid wilt bevestigen. (01 tot en met 50) Would de [ON/OFF (AAN/UIT)]-knop en de [T(Aanpassing ventilator-<br>Als het wiesen and fouten in het wissen                                                                                                    | dan altijd op door een ) of een ander teken in te voeren in het betreffende controleveld van Tabel 1.                                                                                                    |
| snelheid)] -knop tegelijkertijd gedurende 2 seconden ingedrukt. Controleer<br>vervolgens het adres van de LOSSNAY-verwerkingseenheid dat is geregis-<br>treerd bli bet adres van de Logsna                                                                                                    | 8 Zelftest                                                                                                    |
| - Aanduding voor einde registratie (als er een LOSSNAY is aangesloten).<br>Het adres van het binnenapparaat en de "IC" en het adres van de geregis-                                                                                                    | Haal met de eenvoudige MA-controller de foutengeschiedenis van elke unit op.         ① Schalten Sie in den Selbstdiagnose-Betrieb.         ② Stel het gewenste nummer in voor het adres of het koelstofadres voor zelfdiagnose                                                                                                    |
| Image: treerde LOSSNAY en "LC" verschijnen om en om in het display.       Image: treerde LOSSNAY en "LC" verschijnen om en om in het display.                                                                                                    | Schakel over op de modus voor zeltdlagnose.<br>Wanneer u de [ I EMP. (△)]-knop (④ en de [ I EMP. (△)]-knop (⑤ adres tussen 01 en 50 of 00 en 15 omhoog of omlaag. Stel de waarde vast voor h<br>5 seconden of langer ingedrukt houdt wordt de onderstaande figuur                                                                                                    |
|                                                                                                    | Weergegeven.<br>Adres zelfdiagnose of CHECK Ongeveer drie seconden na deze handeling houdt het<br>van het koelstofadres voor zelfdiagnose op met knippe                                                                                                    |
| eenneid                                                                                                    | koelstotadres zeltdiagnose $\square\square$ $\square$ $\square$ $\square$ $\square$ $\square$ $\square$ $\square$ $\square$ $\square$                                                                                                    |
| <b>7</b> Functiekeuze                                                                                                    | O Waaraa ya waxaa kataa malfalia aa aa aa aa aa aa aa aa aa aa aa aa a                                                                                                    |
| Stel de functies voor de verschillende binnenapparaten in, met behulp van de afstandsbediening. De functies voor de binnenapparaten kunnen uitsluitend met de afstandsbediening worden ingesteld. Stel de functies in door de gewenste items te kiezen in Tabel nr. 1.                                                                                                    | (3) Weergave van resultaten zeirolagnose<br>Foutcode van 4 cijfers of 2 cijfers - CHECK CHECK - Foutceteattribuut                                                                                                    |
| Tabel 1 Instellingen de functiekeuzetabel nr. 1. (Voor meer details over de fabrieksinstellingen en de werkstanden van de binnenapparaten, raadpleegt u de installatiehandleidingen van de binnenapparaten.)                                                                                                    | Adres van 4 cijfers of adresnummer van apparaat, met 2 d                                                                                                    |
| Functie         Instellingen         Werkstandnummer         Nummer instelling         Controle         Adresnummer objecteenheid           Automatisch herstel van         Niet beschikbaar         01         1         Adres eenheid nr. 00                                                                                                    |                                                                                                    |
| stroomuitval     Beschikbaar (Een wachtperiode van circa 4 minuten nadat de stroomtoevoer wordt hervat.)     01     2       Binnenapparaat gemiddelde werking     02     1                                                                                                    | Als er geen foutenhistorie is>  Als de tegenovergestelde kant niet bestaat>                                                                                                    |
| Binnentemperatuurdetectie         Instellen met afstandsbediening van binnenapparaat         02         2           Interne sensor van afstandsbediening         02         3         Deze items zijn ingesteld voor                                                                                                    |                                                                                                    |
| Koppeling van OA-<br>verwerkingseenheid     Inter ondersteund     03     1     alle binnenapparaten       Ondersteund (binnenapparaat is niet voorzien van buitenluchttoevoer)     03     2     03     1                                                                                                    |                                                                                                    |
| Stroomsterkte         240 V         04         1           220 V, 230 V         04         2                                                                                                    | <ul> <li>④ Uitschakelen van de fouthistorie</li> <li>De foutengeschiedenis wordt weergegeven in de ③ weergave van de resultaten van de zelfdiagnose.</li> </ul>                                                                                                    |
| Werkstand AUTO         Automatisch inschakelen van energiebesparende stand         05         1           Automatisch uitschakelen van energiebesparende stand         05         2                                                                                                    | Wanneer u binnen drie seconden tweemaal achtereen op de [ ( ( Aan-passing ventilatorsnelheid)]-knop ( ) drukt, gaan het objectadres en het koel-       Als de foutenhistorie wordt uitgeschakeld, verschijnt het hieronder weergegeven displ         Als de foutenhistorie wordt uitgeschakeld, verschijnt het hieronder weergegeven displ         Als de foutenhistorie wordt uitgeschakeld, verschijnt het hieronder weergegeven displ         Als de foutenhistorie wordt uitgeschakeld, verschijnt het hieronder weergegeven displ         Als de foutenhistorie wordt uitgeschakeld, verschijnt het hieronder weergegeven displ         Als het uitschakelen van de foutenhistorie is mislukt, verschijnen de aanduidingen veergegeven displ                                                                                                    |
| 100 uur     07     1     Adres eenheden nr. 01 t/m 04       Filterteken     2500 uur     07     2     of AL                                                                                                    | stotadres van de zeitdiagnose knipperen. de fouten weer.                                                                                                    |
| Still         Standaard         07         3           Ventilatorsnelheid         Standaard         08         1                                                                                                    |                                                                                                    |
| Hoog plafond     Hoog plafond     08     3       4 richtingen     09     1                                                                                                    |                                                                                                    |
| Aantal luchtuitlaten     3 richtingen     09     2       2 richtingen     09     3     Deze items zijn voor alle                                                                                                    | <ul> <li>Selfdiagnose opnieuw instellen</li> <li>De zelfdiagnose kan op twee manieren opnieuw worden ingesteld.</li> </ul>                                                                                                    |
| Interview     Interview     Inter                                                                                                    | Houd de [ON/OFF (AAN/UIT)]-knop (a) en de [TEMP. ( $\nabla$ )]-knop (c) tegelijkertijd gedurende 5 seconden of langer ingedrukt.<br>$\rightarrow$ de zelfdiagnose wordt nu opnieuw ingesteld en u kert terug naar de stand voor het begin van de zelfdiagnose.                                                                                                    |
| Blad omhoog/omlaagVoorzien van bladen (Nr. 1 ingesteld)112Voorzien van bladen (Nr. 2 ingesteld)113                                                                                                    | ытик ор ае [UIV/UFF (AAIV/UT)]-кпор (A). → De zeitalagnose wordt opnieuw ingesteld en de binnenunits houden op te werken.<br>(Als de bediening is geblokkeerd, kan ook deze handeling niet worden uitgevoerd.)                                                                                                    |
| Energiebesparende stand voor     Uitgeschakeld     12     1       luchtstroom (bij verwarmen)     Ingeschakeld     12     2                                                                                                    | 9 Controle afstandsbediening                                                                                                    |
| Type voor directe montage)     Title ondersteund     Title       (Type voor directe montage)     Ondersteund     13     2                                                                                                    | Controleer eerst de voedingsindicator.                                                                                                    |
| OPMERKING: Als de functies van een binnenapparaat worden gewiizigd met de functiekeuzeontie nadet de installatie is voltooid, geef de ingestelde itome den altiid aan                                                                                                    | Als er geen stroomtoevoer (12 Volt gelijkstroom) naar de afstandsbedie-<br>ning is, licht de voedingsindicator niet op.                                                                                                    |
| door invoeren van een 🔿 of een ander merkteken in het betreffende controleveld van Tabel 1.                                                                                                    | Als de voedingsindicator niet oplicht, controleert u eerst de bedrading<br>van de afstandsbediening en het binnenapparaat.                                                                                                    |
| [Functiekeuzestroom]                                                                                                    |                                                                                                    |
| (Raadpieeg [Instelprocedure] () t/m () voor meer intormatie over de instelprocedure zeit.)                                                                                                    | O Stel in on de stand voor controle van de afstandshediening                                                                                                    |
| © Schakel over naar de stand FUNCTIEKEUZE.                                                                                                    | Wanneer u de [TEMP. ( $\Delta$ )]-knop (B) en de [T (Aanpassing ventilatorsnelheid)]-knop (D) tegelijkertijd 5 seconden of langer       Als u de [ON/OFF (AAN/UIT)]-knop (Aanpassing begint de controle van de afstandsbediening.                                                                                                    |
| (Uruk @ en @ tegeiijkertijd in, terwiji de atstandsbediening in de stand UII staat.)         ③ Specificatie adres koelsysteem → 00. (Specificatie buitenapparaat.)                                                                                                    | Ingedrukt houdt, wordt de onderstaande figuur weergegeven.                                                                                                    |
| (Niet nodig voor enkelvoudig koelsysteem.)<br>(4) Specificatie adres apparaat $\rightarrow 00.$ (Specificatie binnenapparaat.)<br>(Bediening met knoppen (B) $\bigcirc$ en (D))                                                                                                    | $\left  \xrightarrow{\mathcal{H}\mathcal{L}} \right  \Longrightarrow \left  \xrightarrow{\mathcal{H}\mathcal{L}} \right $                                                                                                    |
| (Begistratie (Druk knop @ in.) (Opgegeven binnenapparaat→                                                                                                    |                                                                                                    |
| $(6) \text{ Keuze nummer werkstand} \rightarrow 02 (Positie voor kamertemperatuurdetectie)} \\ (6) \text{ Keuze nummer werkstand} \rightarrow 02 (Positie voor kamertemperatuurdetectie)} \\ (7)  NEE van koelsysteem en van koelsysteem en van koelsyste$                                                                                                    | Hesuitaten van de controle van de atstandsbediening <als afstandsbediening="" de="" er="" is="" met="" mis="" niets=""> <als afstandsbediening="" de="" een="" er="" in="" is="" storing=""></als></als>                                                                                                    |
| $ (\overrightarrow{C} \text{ Keuze nummer werkstand} (\overrightarrow{C} \text{ Methods bediening vast}) \rightarrow 3 (Afstandsbediening vast) $                                                                                                    | (Foutdisplay 1) De aanduiding "NG" knippert → er                                                                                                    |
| ⑧ Registratie (Druk knop ⑧ in.)     ●       ●     ●       ●     ●                                                                                                    | Aangezien er geen probleem met de afstands-                                                                                                    |
| Einde? NEE                                                                                                    | andere oorzaken.       Image: Constraint of the second second secon                                                                                                    |
| Einde functieaanduidingen (Druk de knoppen      en      c tegelijkertijd in.)                                                                                                    | (Foutdisplay 2) de aanduidingen "E3" "6833" (Foutdisplay 3) "ERC" en de datafouttelling worden w<br>"6832" knipperen $\rightarrow$ kan niet verzenden (Foutdisplay 3) "ERC" en de datafouttelling worden w                                                                                                    |
| Instelprocedurej (Alleen Instellen als er een wijziging moet worden gemaakt.) <ol> <li>Controleer de instellingen van alle werkstanden. Als de instellingen van een werkstand zijn gewijzigd door een functiekeuze, worden ook de functies van die werkstand</li></ol>                                                                                                    |                                                                                                    |
| ی ی الوا عرائی الله عن المعند الله عن الله عن الله عن الله عن الله عن الله عن الله عن الله عن الله عن الله عن ا<br>Controleer de instelling zoals beschreven in de stappen ② t/m ⑦ en wijzig de instelling met behulp van de items in het controleveld van Tabel 1. Voor de febrieksinstellingen<br>raadpleegt u de installatiehandleiding van het binnenapparaat.                                                                                                    | Er is interferentie in of bij de transmissieleiding of een storing in het binnen-                                                                                                    |
| <ul> <li>② Zet de afstandsbediening uit (UIT).</li> <li>③ Stel het nummer van het adres van het koelsysteem van het buitenapparaat in.</li> <li>Houd de [[ ( ( ( ( ( ( ( ( ( ( ( ( ( ( ( ( ( (</li></ul>                                                                                                    | apparaat of in een andere afstandsbedieningen. Controleer de transmissieleiding<br>en de andere afstandsbedieningen. Everschill is, zijn de verstuurde data verstoord door interferentie bij de transmissieleiding                                                                                                    |
| knop © tegelijkertijd twee seconden of langer ingedrukt.<br>De aanduiding "E (FUNCTIE)" knippert een tijdje en het display van de afstands-                                                                                                    | Controleer de transmissieleiding.                                                                                                    |
| beginning verandert zoals hieronder aangegeven. (Deze stap is onnodig voor een enkelvoudig koelsysteem.)                                                                                                    | Door afstandsbediening uitgestuurde data                                                                                                    |
| Aanduiding van koelsysteem                                                                                                    |                                                                                                    |
| Aanduiding van koelsysteem                                                                                                    |                                                                                                    |
| Aanduiding van koelsysteem                                                                                                    | <ul> <li>④ Uitschakelen van de controle van de afstandsbediening</li> <li>Wanneer u de [TEMP. (△)]-knop ⑧ en de [ (Aanpassing ventilatorsnelheid)]-knop ⑨ tegelijkertijd 5 seconden of langer ingedrukt houdt, wordt de diagnose voor de afstedelening opnieuw ingesteld. Tevens lichten de IHO]- en werkingslampies op en keert de afstandsbediening 30 seconden later tarus paar de stand voor bet begin voor de diagnose voor de afstandsbediening 30 seconden later tarus paar de stand voor bet begin voor de diagnose voor de afstandsbediening 30 seconden later tarus paar de stand voor bet begin voor de diagnose voor de afstandsbediening 30 seconden later tarus paar de stand voor bet begin voor de diagnose voor de afstandsbediening 30 seconden later tarus paar de stand voor bet begin voor de diagnose voor de afstandsbediening 30 seconden later tarus paar de stand voor bet begin voor de diagnose voor de afstandsbediening 30 seconden later tarus paar de stand voor bet begin voor de diagnose voor de afstandsbediening 30 seconden later tarus paar de stand voor bet begin voor de diagnose voor de afstandsbediening 30 seconden later tarus paar de stand voor bet begin voor de diagnose voor de afstandsbediening 30 seconden later tarus paar de stand voor bet begin voor de diagnose voor de afstandsbediening 30 seconden later tarus paar de stand voor bet begin voor de diagnose voor de afstandsbediening 30 seconden voor de diagnose voor de afstandsbediening 30 seconden voor de diagnose voor de afstandsbediening 30 seconden voor de diagnose voor de afstandsbediening 30 seconden voor de diagnose voor de afstandsbediening 30 seconden voor de diagnose voor de afstandsbediening 30 seconden voor de diagnose voor de afstandsbediening 30 seconden voor de diagnose voor de afstandsbediening 30 seconden voor de diagnose voor de afstandsbediening 30 seconden voor de diagnose voor de afstandsbediening 30 seconden voor de diagnose voor de afstandsbediening 30 seconden voor de afstandsbediening 30 seconden voor de afstandsbediening 30 seconden</li></ul>                                                                             |
| Aanduiding van koelsysteem                                                                                                    | <ul> <li>④ Uitschakelen van de controle van de afstandsbediening</li> <li>Wanneer u de [TEMP. (△)]-knop          <sup>®</sup> en de [<sup>™</sup>] (Aanpassing ventilatorsnelheid)]-knop          <sup>®</sup> tegelijkertijd 5 seconden of langer ingedrukt houdt, wordt de diagnose voor de afstedening opnieuw ingesteld. Tevens lichten de [HO]- en werkingslampjes op en keert de afstandsbediening 30 seconden later terug naar de stand voor het begin van de diagnose voor de afstandsbediening 30 seconden later terug naar de stand voor het begin van de diagnose voor de diagnose voor de diagnose voor de afstandsbediening 30 seconden later terug naar de stand voor het begin van de diagnose voor de diagnose voor de diagnose voor de afstandsbediening 30 seconden later terug naar de stand voor het begin van de diagnose voor de diagnose voor de</li></ul>                                                 |
| Aanduiding van koelsysteem                                                                                                    | <ul> <li>(a) Uitschakelen van de controle van de afstandsbediening<br/>Wanneer u de [TEMP. (△)]-knop (B) en de [I (▲)]-knop (B) en de [I (▲)]-knop (B) tegelijkertijd 5 seconden of langer ingedrukt houdt, wordt de diagnose voor de afstediening opnieuw ingesteld. Tevens lichten de [HO]- en werkingslampjes op en keert de afstandsbediening 30 seconden later terug naar de stand voor het begin van de dia<br/>10 Temperatuurbereik instellen<br/>10 Druk op de [ON/OFF]-knop (A) om de airconditioner uit te schakelen.</li> </ul>                                                                                                    |
| Aanduiding van koelsysteem       Image: Control in the second end of the second end of the second                                                                                                    | <ul> <li>(4) Uitschakelen van de controle van de afstandsbediening<br/>Wanneer u de [TEMP. (△)]-knop (B) en de [ (Aanpassing ventilatorsnelheid)]-knop (D) tegelijkertijd 5 seconden of langer ingedrukt houdt, wordt de diagnose voor de afstandsbediening 30 seconden later terug naar de stand voor het begin van de dia<br/><b>10 Temperatuurbereik instellen</b></li> <li>(1) Druk op de [ON/OFF]-knop (A) om de airconditioner uit te schakelen.</li> <li>(2) Houd de [Aanpassing ventilatorsnelheid]-knop (D) 3 seconden of langer ingedrukt om het temperatuurbereik in te stellen. (① of ① wordt weergegeven.)</li> <li>(3) Druk op de [ON/OFF]-knop (A) om het temperatuurbereik ① ~ (D) in elke werkstand in te stellen.</li> </ul>                                                                                                    |
| <ul> <li>Aanduiding van koelsysteem</li> <li>Image: Stel het nummer voor het adres van het binnenapparaat in.<br/>Druk de [Image: Aanpassing ventilatorsnelheid)]-knop (D) in. De aanduiding<br/>"" voor het adres van het binnenapparaat knippert.</li> </ul>                                                                                                    | <ul> <li>(a) Uitschakelen van de controle van de afstandsbediening<br/>Wanneer u de [TEMP. (△)]-knop (B) en de [ (Aanpassing ventilatorsnelheid)]-knop (D) tegelijkertijd 5 seconden of langer ingedrukt houdt, wordt de diagnose voor de afstandsbediening 30 seconden later terug naar de stand voor het begin van de dia<br/><b>10 Temperatuurbereik instellen</b> (Mol e airconditioner uit te schakelen.</li> <li>(1) Druk op de [ON/OFF]-knop (A) om de airconditioner uit te schakelen.</li> <li>(2) Houd de [Aanpassing ventilatorsnelheid]-knop (D) 3 seconden of langer ingedrukt om het temperatuurbereik in te stellen. (① of ① wordt weergegeven.)</li> <li>(3) Druk op de [ON/OFF]-knop (A) om het temperatuurbereik (□ ~ (N) in elke werkstand in te stellen.</li> <li>(1) Geen temperatuurbereik ingesteld</li> <li>(1) TEMP.</li> <li>(1) TEMP.</li> </ul>                                                                                                    |
| <ul> <li>Aanduiding van koelsysteem</li> <li>Image: Second end and the second end to be anduiding en voor de "E" (FUNCTIE)" en voor de kamertemperatuur twee second en lang knipperend " <i>BB</i> " hebben weergegeven, is er vermoedelijk iets mis met de communicatie. Controleer of er zich geen storingsbronnen in de nabijheid van de transmissieleiding bevinden.</li> <li>OPMERKING: Als u de bediening een fout maakt, stop dan met het instellen van de functies door stap () uit te voeren en begin weer opnieuw met stap ().</li> <li>Stel het nummer voor het adres van het binnenapparaat in. Druk de [Image: (Aanpassing ventilatorsnelheid)]-knop () in. De aanduiding "" voor het adres van het binnenapparaat knippert.</li> <li>Als u de [TEMP: (△)]-knop () indrukt, verandert het adres van het binnenapparaat knippert.</li> </ul>                                                                                                    | <ul> <li>4 Uitschakelen van de controle van de afstandsbediening<br/>Wanneer u de [TEMP. (△)]-knop ® en de [ (Aanpassing ventilatorsnelheid)]-knop ® tegelijkertijd 5 seconden of langer ingedrukt houdt, wordt de diagnose voor de afs<br/>bediening opnieuw ingesteld. Tevens lichten de [HO]- en werkingslampjes op en keert de afstandsbediening 30 seconden later terug naar de stand voor het begin van de dia<br/>10 Temperatuurbereik instellen (maximum-/minimu<br/>waarde).</li> <li>10 Druk op de [ON/OFF]-knop @ om de airconditioner uit te schakelen.</li> <li>2 Houd de [Aanpassing ventilatorsnelheid]-knop @ 3 seconden of langer ingedrukt om het temperatuurbereik in te stellen. (① of ① wordt weergegeven.)</li> <li>3 Druk op de [ON/OFF]-knop @ om het temperatuurbereik ① ~ ① in elke werkstand in te stellen.</li> <li>10 Geen temperatuurbereik ingestel</li> <li>11 O Temperatuurbereik in werkstand Koelen/Drogen</li> <li>12 O Temperatuurbereik in werkstand Auto</li> <li>13 O Truk op de [ON/OFF]-knop @ om het temperatuurbereik in werkstand Koelen/Drogen</li> <li>14 O Temperatuurbereik in werkstand Auto</li> <li>15 O Temperatuurbereik in werkstand Koelen/Drogen</li> <li>16 O Temperatuurbereik in werkstand Auto</li> <li>16 O Temperatuurbereik in werkstand Koelen/Drogen</li> <li>16 O Temperatuurbereik in werkstand Auto</li> <li>16 O Temperatuurbereik in werkstand Koelen/Drogen</li> <li>16 O Temperatuurbereik in werkstand Auto</li> <li>17 O Temperatuurbereik in werkstand Koelen/Drogen</li> <li>18 O Temperatuurbereik in werkstand Auto</li> <li>19 O Temperatuurbereik in werkstand Koelen/Drogen</li> <li>10 Temperatuurbereik in werkstand Auto</li> <li>10 Temperatuurbereik in werkstand Koelen/Drogen</li> <li>10 Temperatuurbereik in werkstand Koelen/Drogen</li> <li>10 Temperatuurbereik in werkstand Koelen/Drogen</li> <li>10 Temperatuurbereik in werkstand Koelen/Drogen</li> <li>10 Temperatuurbereik in werkstand Koelen/Drogen</li> <li>10 Temperatuurberei</li></ul>                                                                                                    |
| Aanduiding van koelsysteem       Image: Standard Standard Sta                                                                                                    | <ul> <li>④ Uitschakelen van de controle van de afstandsbediening<br/>Wanneer u de [TEMP. (△)]-knop ® en de [[] (Aanpassing ventilatorsnelheid)]-knop ® tegelijkertijd 5 seconden of langer ingedrukt houdt, wordt de diagnose voor de afstandsbediening opnieuw ingesteld. Tevens lichten de [HO]- en werkingslampjes op en keert de afstandsbediening 30 seconden later terug naar de stand voor het begin van de dia<br/>10 Temperatuurbereik instellen</li> <li>① Druk op de [ON/OFF]-knop @ om de airconditioner uit te schakelen.</li> <li>② Houd de [Aanpassing ventilatorsnelheid]-knop ® 3 seconden of langer ingedrukt om het temperatuurbereik in te stellen. (① of ⑪ wordt weergegeven.)</li> <li>③ Druk op de [ON/OFF]-knop @ om het temperatuurbereik ① - ① in elke werkstand in te stellen.</li> <li>③ Geen temperatuurbereik ingesteld ① Temperatuurbereik in werkstand Koelen/Drogen @ Temperatuurbereik in werkstand Auto</li> </ul>                                                                                                    |
| Aanduiding van koelsysteem       Image: Sector of the sector of the secto                                                                                                    | <ul> <li>(a) Uitschakelen van de controle van de afstandsbediening<br/>Wanneer u de [TEMP: (△)]-knop ® en de [ (Aanpassing ventilatorsnelheid)]-knop @ tegelijkertijd 5 seconden of langer ingedrukt houdt, wordt de diagnose voor de af<br/>bediening opnieuw ingesteld. Tevens lichten de [HO]- en werkingslampjes op en keert de afstandsbediening 30 seconden later terug naar de stand voor het begin van de dia<br/>10 Temperatuurbereik instellen (maximum-/minimu<br/>waarde).</li> <li>Oruk op de [ON/OFF]-knop @ om de airconditioner uit te schakelen.</li> <li>Houd de [Aanpassing ventilatorsnelheid]-knop @ 3 seconden of langer ingedrukt om het temperatuurbereik in te stellen. (① of ⑪ wordt weergegeven.)</li> <li>Druk op de [ON/OFF]-knop @ om het temperatuurbereik (D ~ ①) in elke werkstand in te stellen.</li> <li>① Geen temperatuurbereik ingestel</li> <li>① Temperatuurbereik in werkstand Koleen/Dogen</li> <li>① Temperatuurbereik in werkstand Auto</li> <li>① Temperatuurbereik in werkstand Auto</li> <li>① Temperatuurbereik in werkstand Auto</li> <li>① Femperatuurbereik in werkstand Auto</li> <li>① Als de werkstand Auto Overslaan is uitgeschakeld, wordt het temperatuurbereik © niet weergegeven.</li> <li>* Als de werkstand Auto Overslaan is uitgeschakeld, wordt het temperatuurbereik © niet weergegeven.</li> </ul>                                                                                                    |
| <ul> <li>Aanduiding van koelsysteen</li> <li>As de afstandsbediening uitgeschakeld wordt nadat de aanduidingen voor de "[E] (FUNCTIE)" en voor de kamertemperatuur twee seconden lang knipperend " <i>BB</i> " hebben weergegeven, is er vermoedelijk iets mis met de communicatie. Controleer of er zich geen storingsbronnen in de nabijheid van de transmissieleiding bevinden.</li> <li>OPMERKING: Als u de bediening een fout maakt, stop dan met het instellen van de functies door stap @ uit te voeren en begin weer opnieuw met stap @.</li> <li>Stel het nummer voor het adres van het binnenapparaat in.<br/>Druk de [[]] (Aanpassing ventilatorsnelheid)]-knop @ in. De aanduiding<br/>"" voor het adres van het binnenapparaat in.<br/>Druk de [[]] (Aanpassing ventilatorsnelheid)]-knop @ in. De aanduiding<br/>"" voor het adres van het binnenapparaat knippert.</li> <li>Als u de [TEMP. (△)]-knop @ en de [TEMP.(▽)]-knop @ indrukt, verandert het adres van het binnenapparaat in deze volgorde: 00 + 01 + 02 + 03 + 04 + AL. Kies het nummer van het adres van het binnenapparaat knippert.</li> <li>Aanduiding van nummer van adres</li> <li>Imate the tadres van het binnenapparaat in the tadres van het binnenapparaat in the tadres van het binnenapparaat in the zologorde: 00 + 01 + 02 + 03 + 04 + AL. Kies het nummer van het adres van het binnenapparaat waarvoor u de functies wilt instellen.</li> <li>Aanduiding van nummer van adres</li> <li>Imate tadres van het binnenapparaat in the zologorde: 00 + 01 + 02 + 03 + 04 + AL. Kies het nummer van het adres van het binnenapparaat in tege volgorde: 00 + 01 + 02 + 03 + 04 + AL. Kies het nummer van adres</li> <li>Voor het instellen van de werkstanden 1 - 5, stelt u het adressnummer in op "00".</li> <li>* Noor het instellen van de werkstanden 1 - 5, stelt u het adress op "01 - 04".</li> <li>Als u betchinstellingen woor de verschillende binnenapparaten, zet u het adres op "01 - 04".</li> <li>Als u betchinstellingen maakt voor alle binnenapparaten, zet u het adres op "01 - 04".</li> <li>Als u betchinstellingen woor de versch</li></ul>                                                                                                    | <ul> <li>(a) Uitschakelen van de controle van de afstandsbediening<br/>Wanneer u de [TEMP. (△))-knop ® en de [➡] (Aanpassing ventilatorsnelheid)-knop © tegelijkertijd 5 seconden of langer ingedrukt houdt, wordt de diagnose voor de afs<br/>bediening opnieuw ingesteld. Tevens lichten de [HO]- en werkingslampjes op en keert de afstandsbediening 30 seconden later terug naar de stand voor het begin van de die<br/>10 Temperatuurbereik instellen (HO]- en werkingslampjes op en keert de afstandsbediening 30 seconden later terug naar de stand voor het begin van de die<br/>10 Nuk op de [ON/OFF]-knop @ om de airconditioner uit te schakelen.</li> <li>(b) Tuck op de [ON/OFF]-knop @ om de airconditioner uit te schakelen.</li> <li>(c) Bruk op de [ON/OFF]-knop @ om het temperatuurbereik in et stellen.</li> <li>(c) Gen temperatuurbereik ingestel</li> <li>(c) Geen temperatuurbereik ingesteld</li> <li>(c) Geen temperatuurbereik ingesteld</li></ul>                                                                                                    |
| <ul> <li>Aanduiding van koelsysteem</li> <li>▲ As de afstandsbediening uitgeschakeld wordt nadat de aanduidingen voor de "E" (FUNCTIE)" en voor de kamertemperatuur twee seconden lang knipperend " B" hebben weergegeven, is er vermoedelijk iets mis met de communicatie. Controleer of er zich geen storingsbronnen in de nabijheid van de transmissieleiding bevinden.</li> <li>OPMERKING: Als u de bediening een fout maakt, stop dan met het instellen van de functies door stap @ uit te voeren en begin weer opnieuw met stap @.</li> <li>Stel het nummer voor het adres van het binnenapparaat in. Druk de [[] (Aanpassing ventilatorsnelheid)]-knop @ in. De aanduiding "" voor het adres van het binnenapparaat in. Druk de [[] (Aanpassing ventilatorsnelheid)]-knop @ in. De aanduiding "" voor het adres van het binnenapparaat (nipperend * D') + Aunduiding van nummer van adres</li> <li>Aanduiding van nummer van adres</li> <li>* Voor het instellen van de werkstanden 1 ~ 5, stelt u het adresnummer in op *00".</li> <li>* Usor het instellen van de werkstanden 1 ~ 5, stelt u het adresnummer in op *00".</li> <li>* Usor het instellen van de werkstanden 1 ~ 5, stelt u het adresnummer in op *00".</li> <li>* Bij instellingen voor de verschillende binnenapparaten tegelijkertijd, zet u het adres op *11- 04".</li> <li>• Bij instellingen maakt voor alle binnenapparaten tegelijkertijd, zet u het adres op *14".</li> <li>③ Registratie van de adresnummers voor het koelsysteem en de apparaten</li> <li>③ Als u de registratie uitvoert met behulp van de [ON/OFF (AAN/UIT)]-knop @, be-</li> </ul>                                                                                                    | <ul> <li>(a) Uitschakelen van de controle van de afstandsbediening<br/>Wanneer u de [TEMP; (△)]-knop @ n de [Ţ] (Aanpassing ventilatorsnelheid)]-knop @ tegelijkertijd 5 seconden of langer ingedrukt houdt, wordt de diagnose voor de afs<br/>bediening opnieuw ingesteld. Tevens lichten de [HO]- en werkingslampjes op en keert de afstandsbediening 30 seconden later terug naar de stand voor het begin van de dia<br/>10 Temperatuurbereik instellen</li> <li>Oruk op de [ON/OFF]-knop @ om de airconditioner uit te schakelen.</li> <li>Houd de (Aanpassing ventilatorsnelheid]-knop @ 3 seconden of langer ingedrukt om het temperatuurbereik in te stellen. (① of ① wordt weergegeven.)</li> <li>Druk op de [ON/OFF]-knop @ om het temperatuurbereik [n te stellen.</li> <li>Houd de (Aanpassing ventilatorsnelheid]-knop @ 3 seconden of langer ingedrukt om het temperatuurbereik in te stellen. (① of ① wordt weergegeven.)</li> <li>Druk op de [ON/OFF]-knop @ om het temperatuurbereik in werkstand Koelen/Drogen</li></ul>                                                                                                    |
| <ul> <li>Anduiding van koelsysteem</li> <li>Anduiding van koelsysteem</li> <li>Image: Standsbediening uitgeschakeld wordt nadat de aanduidingen voor de "E" (FUNCTIE)" en voor de kamertemperatuur twee seconden lang knipperend " &amp; "B" hebben weergegeven, is er vermoedelijk iets mis met de communicatie. Controler of er zich geen storingsbronnen in de nabijheid van de transmissieleiding bevinden.</li> <li>OPMERKING: Als u de bediening een fout maakt, stop dan met het instellen van de functies door stap @ uit te voeren en begin weer opnieuw met stap @.</li> <li>Stel het nummer voor het adres van het binnenapparaat in. Druk de [TEMP (△)]-knop @ in de [TEMP (△)]-knop @ in de [TEMP (△)]-knop @ in de (TEMP (△))-knop @ indrukt, verandert het adres van het binnenapparaat in deze volgorde: 00 of 01 ↔ 02 ↔ 03 ↔ 04 ↔ AL. Kies het nummer van het adres van het binnenapparaat in deze volgorde: 00 ↔ 01 ↔ 02 ↔ 03 ↔ 04 ↔ AL. Kies het nummer van het adres van het binnenapparaat met vervolgorde: 00 ↔ 01 ↔ 02 ↔ 03 ↔ 04 ↔ AL. Kies het nummer van het adres van het binnenapparaat in deze volgorde: 00 ↔ 01 ↔ 02 ↔ 03 ↔ 04 ↔ AL. Kies het nummer van het adres van het binnenapparaat in deze volgorde: 00 ↔ 01 ↔ 02 ↔ 03 ↔ 04 ↔ AL. Kies het nummer van het adres van het binnenapparaat met vervolgorde: 00 ↔ 01 ↔ 02 ↔ 03 ↔ 04 ↔ AL. Kies het nummer van het adres van het binnenapparaat met vervolgorde: 00 ↔ 01 ↔ 02 ↔ 03 ↔ 04 ↔ AL. Kies het nummer van het adres van het binnenapparaat met vervolgorde: 00 ↔ 01 ↔ 02 ↔ 03 ↔ 04 ↔ AL. Kies het nummer van het adres van het binnenapparaat met vervolgorde: 00 ↔ 01 ↔ 02 ↔ 03 ↔ 04 ↔ AL. Kies het nummer van adres</li> <li>* Voor het instellen van de werkstanden 1 ~ 5, stelt u het adresnummer in op "00".</li> <li>* Bij instellingen noad twor de verschillende binnenapparaten, zet u het adres op "01 · 04".</li> <li>* Bij instellingen maakt voor alle binnenapparaten tegelijkertijd, zet u het adres op "01."</li> <li>* Big instellingen maakt voor alle binnenapparaten nee apparaten werden de adresnummers voor het koel</li></ul>                                                                                                    | <ul> <li>(a) Ultschakelen van de controle van de afstandsbediening<br/>Wanneer u de [TEMP. (△)]-knop @ en de [♣] (Aanpassing ventilatorsnelheid)]-knop @ tegelijkertijd 5 seconden of langer ingedrukt houdt, wordt de diagnose voor de af<br/>bediening opnieuw ingesteld. Tevens lichten de [HO]- en verkingslampies op en keert de afstandsbediening 30 seconden of langer ingedrukt houdt, wordt de diagnose voor de af<br/>bediening opnieuw ingesteld. Tevens lichten de [HO]- en verkingslampies op en keert de afstandsbediening 30 seconden of langer ingedrukt nu het temperatuurbereik instellen (maximum-/minimu<br/>waarde).</li> <li>(a) Druk op de [ON/OFF]-knop @ om de airconditioner uit te schakelen.</li> <li>(b) Houd de [Aanpassing ventilatorsnelheid]-knop @ 3 seconden of langer ingedrukt om het temperatuurbereik in te stellen.</li> <li>(c) Geen temperatuurbereik (in verkstand Kolen/Vorgen @ Temperatuurbereik in verkstand Vervarmen @ Temperatuurbereik in verkstand Kolen/Vorgen @ Temperatuurbereik in verkstand Kolen/Vorgen @ Temperatuurbereik in verkstand Kolen/Vorgen @ Temperatuurbereik in verkstand Kolen/Vorgen @ Temperatuurbereik in verkstand Kolen/Vorgen @ Temperatuurbereik in verkstand Kolen/Vorgen @ Temperatuurbereik in verkstand Kolen/Vorgen @ Temperatuurbereik in verkstand Kolen/Vorgen @ Temperatuurbereik in verkstand Kolen/Vorgen @ Temperatuurbereik in verkstand Kolen/Vorgen @ Temperatuurbereik in verkstand Kolen/Vorgen @ Temperatuurbereik in verkstand Vervarme ? Maximum- en minimumwaarde van temperatuurbereik in verkstand Kolen/Vorgen @ Kanpassing ventilatorsnelheid]-knop @ on te schakelen two is Maximum- en minimumwaarde van temperatuurbereik in verkstand Auto worden gewijzigd.</li> <li>(f) Voer de procedures § en @ uit on de maximum- en minimumwaarde van temperatuurbereik in verkstand Auto worden gewijzigd.</li> <li>(g) Truk op de [Aanpassing ventilatorsnelheid]-knop @ on te schakelen two is Maximum- en minimumwaarde van temperatuurbereik in verkstand Auto worden gewijzigd.</li> <li>(g) Voer de proce</li></ul>                                                                              |
| Aanduiding van koelsysteem       Image: Construction of the construction of the const                                                                                                    | <ul> <li>Utitschakelen van de controle van de afstandsbediening<br/>Wanneer u de [TEMP. (∆)]-knop ® en de [] (Anpassing ventilatorsnelheid]-knop ® tegelijkertijd 5 seconden of langer ingedrukt houdt, wordt de diagnose voor de afs<br/>delening opnieuw ingesteld. Tevens lichten de [HO]- en werkingslampies op en keert de afstandsbediening 30 seconden alter terug naar de stand voor het begin van de dia<br/>10 Temperatuurbereik in stellen ([] (] (] (] () () () () () () () () () () () () ()</li></ul>                                                                                                    |
| Anduiding van koelsysteem       Image: Stell het nummer van det ade aanduidingen voor de 'E! (FUNCTE!)' en voor de kamertemperatuur twee seconden lang knipperend " £5" hebben         * Als de afstandsbediening uitgeschakeld wordt nadat de aanduidingen voor de 'E! (FUNCTE!)' en voor de kamertemperatuur twee seconden lang knipperend " £5" hebben         * Als de afstandsbediening uitgeschakeld wordt nadat de aanduidingen voor de 'E! (FUNCTE!)' en voor de kamertemperatuur twee seconden lang knipperend " £5" hebben         * OPMERKING: Als u de bediening een four maakt, stop dan met het instellen van de functies door stap @ uit te voeren en begin weer opnieuw met stap @.         * OPMERKING: Als u de bediening een four maakt, stop dan met het instellen van de functies door stap @ uit te voeren en begin weer opnieuw met stap @.         * OPMERKING: Als u de bediening een four maakt, stop dan met het instellen van de functies door stap @ uit te voeren en begin weer opnieuw met stap @.         * Stel het nummer voor het adres van het binnenapparaat in.<br>Druk de [[*] (Aanpassing ventilatorsnelheid)]-knop @ in.De aanduiding<br>" voor het adres van het binnenapparaat knipper.         Aanduiding van nummer van adres       Immer van be opnieuw         * Ovor het instellen van de werkstanden 1 - 5, stelt u het adresnummer in op '00'.         * Bij instellingen voor de verkstanden 7 tr n 13:         • Bij instellingen voor de verkstanden 7 tr n 13:         • Bij instellingen woord werkstanden 7 tr n 13:         • Bij instellingen maakt voor alle binnenapparaten tegelijkertijd, zet u het adres op 'AL'.         • Au u darbinstellingen maakt voor al                                                                                                    | <ul> <li>Utata verzonden naar transmissieleidings Utata verzonden naar transmissieleidings Utata verzonden naar transmissieleidings Utata verzonden naar transmissieleidings Utata verzonden naar transmissieleidings Utata verzonden naar transmissieleidings Utata verzonden naar transmissieleidings Utata verzonden naar transmissieleidings Utata verzonden naar transmissieleidings Utata verzonden naar transmissieleidings Utata verzonden naar transmissieleidings Utata verzonden naar transmissieleidings Utata verzonden of langer ingedrukt houdt, wordt de diagnose voor de afstandsbediening 30 seconden later terug naar de stand voor het begin van de dia Utata verzonden naar transmissieleidings Utata verzonden of langer ingedrukt on terug naar de stand voor het begin van de dia Utata verzonden naar transmissieleidings Utata verzonden of langer ingedrukt on terug naar de stand voor het begin van de dia under terug naar de stand voor het begin van de dia under terug naar de stand voor het begin van de dia under terug naar de stand voor het begin van de dia under terug naar de stand voor het begin van de dia under terug naar de stand voor het begin van de dia under terug naar de stand voor terug verzonden of langer ingedrukt om het temperatuurbereik in verstand Vervarmen voorden gewijzigd.</li> </ul>                                                                                                    |
| Anduiding van koelsysteem       Image: State of the state of the sta                                                                                                    | <ul> <li>Utilschakelen van de controle van de afstandsbediening</li> <li>Warneer u de [TEMP (△)]+knop @ on de [ (Aanpassing ventilatorsnelheid]+knop @ tegelijkertijd 5 seconden of langer ingedrukt houdt, wordt de diagnose voor de af bediening onnieuw ingesteld. Tevens lichten de [HO] en werkingslamples op en keert de afstandsbediening 30 seconden later terug naar de stand voor het begin van de diz</li> <li>10 Temperatuurbereik instellen (maximum-/minimumwaarde).</li> <li>10 Druk op de [ON/OFF]-knop @ om de airconditioner uit te schakelen.</li> <li>10 Houd de (Aanpassing ventilatorsnelheid]-knop @ 3 seconden of langer ingedrukt om het temperatuurbereik in werkstand te stellen.</li> <li>10 Druk op de [ON/OFF]-knop @ om het temperatuurbereik (□ - @) in elke werkstand in te stellen.</li> <li>10 Druk op de [ON/OFF]-knop @ om het temperatuurbereik (□ - @) in elke werkstand in te stellen.</li> <li>10 Druk op de [ON/OFF]-knop @ om het temperatuurbereik (□ - @) in elke werkstand in te stellen.</li> <li>10 Druk op de [ON/OFF]-knop @ om het temperatuurbereik (□ - @) in elke werkstand tote lemperatuurbereik (□ - @) in elke werkstand foelen/Drogen</li> <li>10 Temperatuurbereik in werkstand Auto Overstaan is uitgeschakeld, wordt het temperatuurbereik (□ elken/Drogen)</li> <li>11 Demperatuurbereik in werkstand Auto Overstaan is uitgeschakeld, wordt het temperatuurbereik (□ elken/Drogen)</li> <li>12 Demperatuurbereik in werkstand Auto</li> <li>13 Temperatuurbereik in elkekstand Auto overstaan is uitgeschakeld, wordt het temperatuurbereik (□ elken/Drogen)</li> <li>14 Demperatuurbereik in werkstand Auto overden gewijzigd.</li> <li>14 Demperatuurbereik in werkstand Auto worden gewijzigd.</li> <li>14 Demperatuurbereik in werkstand Auto worden gewijzigd.</li> <li>14 Demperatuurbereik in werkstand Auto worden gewijzigd.</li> <li>15 Druk op de [TEMP, (△)]-knop @ on te schakelen tusise.</li> <li>16 Druk op de [Aanpassing ventilatorsnelheid]-knop @ on te scha</li></ul>                                                                                                    |
| Anduiding van koelsysteem       Image: Status in the status in the status                                                                                                    | <ul> <li>Utischakelen van de controle van de afstandsbediening<br/>wanneer u de [TEMP (△)]-knop ® en de [至] (Aanpassing ventilatorsneheid)-knop @ tegelijkertijd 5 seconden of langer ingedrukt houdt, wordt de diagnose voor de afstandsbediening opnieuw ingesteld. Tevens lichten de [HO]- en werkingslampjes op en keert de afstandsbediening 30 seconden of langer ingedrukt houdt, wordt de diagnose voor de afstandsbediening opnieuw ingesteld. Tevens lichten de [HO]- en werkingslampjes op en keert de afstandsbediening 30 seconden of langer ingedrukt on the temperatuurbereik instellen.</li> <li>Oruk op de [ON/OFF]-knop @ om de airconditioner uit te schakelen.</li> <li>Toruk op de [ON/OFF]-knop @ om het temperatuurbereik of langer ingedrukt om het temperatuurbereik in versitaal dvantereik in werkistand KolemDogn</li> <li>Oruk op de [ON/OFF]-knop @ om het temperatuurbereik ofeenDogn</li> <li>Temperatuurbereik in setsland store</li> <li>Temperatuurbereik in versitaand Vorurem:</li> <li>Als de werkstand Auto Overslaan is uitgeschakeld, wordt het temperatuurbereik in versitaand Vorurem:</li> <li>Maximum- en minimurwaarde van temperatuurbereik in versitaand Vorurem:</li> <li>Temperatuurbereik in versitaand Vorurem:</li> <li>Temperatuurbereik in versitaand Vorurem:</li> <li>Maximum- en minimurwaarde van temperatuurbereik in versitaand Auto verden gewijzigd.</li> <li>Temperatuurbereik in versitaand Vorume:</li> <li>Maximure- en minimurwaarde van temperatuurbereik in versitaand Auto verden gewijzigd.</li> <li>Oruk op de [TEMP (△)]-knop @ on te timperatuurbereik in versitaand Auto verden gewijzigd.</li> <li>Als de versitaande Koelen/Dogen, Verwarme en Auto te wijzign.</li> <li>Druk op de [TEMP (△)]-knop @ on te timperatuurbereik in versitaand Auto versitaand Koelen/Drogen, Verwarme en naar te tomperatuurbereik in de versitaande koelen/Drogen, Verwarme en anato to vorige temperatuurbereik in de versitaande koelen/Drogen, Verwarme en Auto.</li> <li>Als er een tempera</li></ul>                                                                                                    |
| <ul> <li>Anduiding van koelsysteem</li> <li>→ Anduiding van koelsysteem</li> <li>→ Als de afstandsbediening uitgeschakeld wordt nadat de aanduidingen voor de 'E (FUNCTEE' en voor de kamertemperatuur twee seconden lang knipperend ' <i>BS</i> ' hebben weergegeven, is er vermoedelijk iets mis met de communicatie. Controleer of er zich geen storingsbronnen in de nabijheid van de transmissieleiding bevinden.</li> <li>OPMERKING: Als u de bediening een fout maakt, stop dan met het instellen van de functies door stap @ uit veoren en begin weer opnieuw met stap @.</li> <li>Stel het nummer voor het adres van het binnenapparaat in. Druk de [@ (Anapassing ventilatorsneheid)] krng @ in. De aanduiding " voor het adres van het binnenapparaat (hippet).</li> <li>Anduiding van nummer van adres</li> <li>✓ Voor het instellen van de werkstanden 1 - 5, stelt u het adresnummer in op '00'.</li> <li>* Jinstellingen voor de verschillende binnenapparaaten, zet u het adress op '01 - 04'.</li> <li>* Is u de instellingen voor de verschillende binnenapparaten, zet u het adress op '01 - 04'.</li> <li>* Anduiding voor werkstanden 1 - 5, stelt u het adresnummer in op '00'.</li> <li>* Uoor het instellinen van de werkstanden 1 - 5, stelt u het adresnummer in op '00'.</li> <li>* Su bat binnenapparaaten toegelistered.</li> <li>* As u de tansmissielijkelijkelijke stel u het adress op '01 - 04'.</li> <li>* As u de anguiding ' 'voor werkstanden nummer.</li> <li>Ma een tijde knippert de aanduiding ' 'voor werkstanden.</li> <li>* As de aanduiding ' 'voor werkstanden.</li> <li>* As de aanduiding '' 80'' knippert in het display voor de kamertemperaturur, maait het geselecteerde koelsysteem de tipspay voor het koelsysteem knippert.</li> <li>* As de aanduiding '' 80'' knippert in het display voor de kamertemperaturur, maait het geselecteerde koelsysteem de tipspay voor het koelsysteem knippert.</li> <li>* As de aanduiding '' 80'' knippert in het display voor de kamertemperaturur, maait het geselecteerde koelsysteem de tipspay voor het koelsysteem knippe</li></ul>                                                                                                    | <ul> <li>(a) Ultschakelen van de controle van de afstandsbediening<br/>wanneer u de [TEMP (△)]-knop ® en de [云] (Aanpassing ventilatorsnelheid]-knop ® tegelijkertijd 5 seconden of langer ingedrukt houdt, wordt de diagnose voor de afst<br/>bediening opnieuw ingesteld. Tevens lichten de [HO]- en verkingslampies op en keert de afstandsbediening 30 seconden later teng naar de stand voor het begin van de dia<br/>10 Temperatuurbereik instellen (maximum-/minimum<br/>waarde).</li> <li>Druk op de [ON/OFF]-knop @ on de airconditioner uit te schakelen.</li> <li>Houd de [Aanpassing ventilatorsnelheid]-knop ® 3 seconden of langer ingedrukt m het temperatuurbereik in te stellen. (① of ① wordt weergegeven.)</li> <li>Druk op de [ON/OFF]-knop @ on te temperatuurbereik ∩ het temperatuurbereik in versitand Kolen/Drogen</li></ul>                                                                                                    |
| Anduiding van kolstysteen       Image: Status in the status in the status                                                                                                    | <ul> <li>(a) Uttschakelen van de controle van de afstandsbediening<br/>Wanneer u de [TEMP { ( )_  hrop ® en de [ ] ( ) Aanpaasing ventilatorsnelheid) +krop ® tegelijkertij d 5 seconden of langer ingedrukt houdt, wordt de diagnose voor de afs<br/>bediening opnieuw ingesteld. Tevens lichten de [HO]- en werkingslampies op en keert de afstandsbediening 30 seconden later terug naar de stand voor het begin van de dia<br/>10 Temperatuurbereik instellen (maximum-/minimum<br/>waarde).</li> <li>Ornk op de [ONOFF]-knop @ on de airconditioner uit te schakelen.</li> <li>Ornk op de [ONOFF]-knop @ on te temperatuurbereik ( Of () wordt weergegeven.)</li> <li>Ortw op de [ONOFF]-knop @ on te temperaturbereik ( Of () wordt weergegeven.)</li> <li>Orden temperatuurbereik in ekstand Kolen/Dogn</li> <li>* As de werkstand Auto Overslaan is uitgeschakeld, wordt het temperaturbereik in ekstand Veemore<br/>* As de werkstand Auto Overslaan is uitgeschakeld, wordt het temperaturbereik in ekstand Veemore<br/>* Temperaturbereik in ekstand Veemore<br/>* Temperaturbereik in eks</li></ul> |
| Anduiding van koeisysteem       Image: Status in the status in the status                                                                                                    | <ul> <li>(a) Utschakelen van de controle van de afstandsbediening<br/>Warneer u de [TEMP, (△)]-knop ® en de [☎] (Aanpassing ventilatorsneheid]-knop ® tegelijkertijd 5 seconden of langer ingedrukt houdt, wordt de diagnose voor de afs<br/>bediening opnieuw ingesteid. Tevens lichten de [HO] - en werkingslampjes op en keer de afstandsbediening 30 seconden later teng naar de stand voor het begin van de dia</li></ul>                                                                                                    |
| Andwiding van koelsysteem                                                                                                    | <ul> <li>Utschakelen van de controle van de afstandsbedeining<br/>Wanneer u de [TEMP (△)]-hong @ en de [◯ (Anpassing venillatorsnelheid]-knop @ tegelijkertijd 5 seconden of langer ingedrukt houdt, wordt de diagnose voor de afs<br/>bedeining opnieuw ingesteid. Tevens lichten de [HO]- en verkingsiampies op en keert de afstandsbedeining 30 seconden later teng naar de stand voor he begin van de dia</li></ul>                                                                                                    |
| Anduiding van koolsysteem                                                                                                    | <ul> <li>(a) Ultischakelen van de eistandsbedening<br/>Waneer u de [TEMP: (Δ)]-knop @ n de [T<sup>2</sup>] (Aanpassing ventilatorsnelheid]-knop @ tegelijkertijd 5 seconden of langer ingedrukt houdt, wordt de diagnose voor de afs<br/>bedening opnieuw ingesteld. Tevens lichten de [HO]- en verkingslamgies op en keet de distandsbedening 30 seconden alter teug naar de stand voor het begin van de diagnose voor de afs<br/>bedening opnieuw ingesteld. Tevens lichten de [HO]- en verkingslamgies op en keet de distandsbedening 30 seconden alter teug naar de stand voor het begin van de diagnose voor de afs<br/>bedening opnieuw ingesteld. Tevens lichten de [HO]- en verkingslamgies op en keet de distandsbedening 30 seconden alter teug naar de stand voor het begin van de diagnose voor de afs<br/>bedening opnieuw ingesteld. Tevens lichten de [HO]- en verkingslamgies op en keet de distandsbedening 30 seconden alter teug naar de stand voor het begin van de diagnose voor de afs<br/>bedening opnieuw ingesteld. Tevens lichten de [HO]- en verkingslamgies op en keet de alternoben uit te schakelen.</li> <li>Onde de faanpassing ventilatorsnelheider in verking de langer ingedrukt on het temperatuubereik in verking de voor tee gegeven.</li> <li>* Ad de verkingt de van de verkingt de voor tee gegeven.</li> <li>* Orden temperatuubereik in verkingt de voor tee gegeven.</li> <li>* Orden temperatuubereik in verkingt de voor tee gegingt.</li> <li>* Maarum- en minimurwaarde van temperatuubereik in verkingt de voor gewijgt.</li> <li>* Orden de prozedures § en @ uit on de maximur. Aant minimurwaarde van temperatuubereik in verkingt de voor gewijgt.</li> <li>* Orden de prozedures § en @ uit on de maximur. Aant minimurwaarde van temperatuubereik in verkingt de voor gewijgt.</li> <li>* Orden de prozedures § en @ uit on de maximur. Aant minimurwaarde van temperatuubereik in verkingt devorden gewijgt.</li> <li>* Orden de prozedures § en @ uit on de maximur aant histellen voor temperatuubereik in verkingt devorden gewijgt.</li> <li>* Druk op</li></ul>                                                                              |
| Actuiding was needeystering<br>Actuiding was needeystering<br>A de de staandsbediening uitgeschakeld wordt nadat de anduidingen voor de "E (FUNCTE)" en voor de kamertemperatuur twee seconden lang kripperend "6,5" hebben<br>ceregegeenen, is er vermoedelijk iels mis met de communicate. Controlete of er zich geene<br>A de de bediening een four maakt, stop dan met het instellen van de functies door stap @ uit te voeren en begin weer opnieuw met stap @.<br>A de het nummer voor het adres van het binnenapparaat in:<br>Druk de (TEM) (Ca)-knop @ on de futter (Ca)-knop @ on de futter (C                                                                                                    | <ul> <li>(a) Utschakelen van de ochtole van de afstandsbediening<br/>waneer u de [TEMP. (A.))-knop @ m de [TCM (Ampassing veriliatorsnelheid)-knop @ tegelijkertijd 5 seconden of larger ingedrukt houd, wordt de diagnose voor de afs<br/>bediening onieuw ingesteld. Teven sichten de [HC] - en werkingslampies op en keert de afstandsbediening 30 seconden i later teng naar de stand voor het tegin van de daa</li></ul>                                                                                                    |
| <image/> Andeding win koelsystem<br>Life and didge win koelsystem<br>Life and didge win koelsystem in the display wor de kamertempendur. We seenden lang knippened ' 26' hebben<br>As de afstandsbedeining uitgeschakeld wordt nadat de aanduidingen word of 21' (FUNCTE)' en vor de kamertemperatur twee seconden lang knippened ' 26' hebben<br>Ameregegeven, is er vermeedelik iets mis met de communicate. Controler of er zich geen atoringsbronnen in de ablein de ander atoringsbronnen in de ablein van de transmissieleining bevinder.<br>Andergegeven het binnenapparaat knipper.<br>Andeding ven nurmer vor het adres van het binnenapparaat in.<br>Dink de [10]''''''''''''''''''''''''''''''''''''                                                                                                    | <ul> <li></li></ul>                                                                                                    |